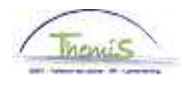

### Processus n°230 : Getransfereerde militair - Operationeel

### Wijzigingshistoriek

|        | This is a second to the second second s |        |                  |  |  |
|--------|----------------------------------------------------------------------------------------------------|--------|------------------|--|--|
| Versie | Datum                                                                                                    | Auteur | Opmerkingen      |  |  |
| 1      | 15/01/2015                                                                                                    | AOS    | Originele versie |  |  |

### Inhoudsopgave

| etransfereerde militair - Operationeel | 2 |
|----------------------------------------|---|
| Personeelsgegevens                     | 2 |
| Functiegegevens                        | 2 |
| Anciënniteit                           | 4 |
| Afwezigheden en werkroosters           | 6 |
| Looncodes                              | 7 |
| Valideren - Goedkeuren1                | 0 |
| Getuigenverklaring1                    | 0 |
| Loondossier1                           | 1 |

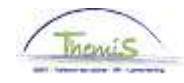

### **Getransfereerde militair - Operationeel**

Personeels-Zie WI 101 'Nieuw personeelslid toevoegen'. gegevens Functie-Zie WI 101 'Nieuw personeelslid toevoegen' met uitzondering van het tabblad gegevens Statuut Favorieten Hoofdmenu > Functiegegevens > Functiegegevens Statuut EMP ID: Nr arbeidsrelatie: 0 Statuutgegevens Eerste 🚺 2 van 2 🔟 Laatste Zoeken Ingangsdatum: 0 🗍 Functie-indicator: Primaire functie 01/11/2012 Volgnummer ingangsdatum: Actie: Aanstellen Reden: Eerste baan Historie \*Functiecode: 000001 🔍 Onbekend Aanrekeningscode: 40130000 CG CGL/O/dirco OQ \*Soort Personeel: Operationeel \*Betaalgroep: AB Q Achterafbetaald SQ 31 Startdatum Werkloosheid Ontsl: Werkn.klasse: Statutair Getransfereerd milita 👽 31 Herkomst statuut: Einddatum Werkloosheid Ontsl: 31 Categorie medewerker: Casual v Startdatum ZIV Ontsl: 31 Kader: Basiskader ~ Einddatum ZIV Onstl: Graad: 06 Q INSPECTEUR VAN POLITIE 31 ~ Benoemd Aanstelling: Datum vaste benoeming: Weddeschaal: B1 Q INSPECTEUR VAN POLITIE <u>Startkapitalen</u> Geld. Statuut: N 🔍 Nieuw Statuut ECA: N 🔍 Nieuw ECA Soort anciënniteit: × Vrijwaringen N Eerste 🖾 1 van 1 🔝 L \*Type vrijwaring \*Weddeschaal \*Soort anciënniteit Getransfereerd militair Ops ¥ + -1 23 KPL\_CHEF Q Korporaal-chef Geld. Oud stat. 📳Opslaan 🖓 Terug naar Zoeken 🔄 Melden 🖙 Vorig tabblad 🔿 Vig tabblad 🗘 Vernieuwen 🖉 Bijwerken/weergeven 🖉 Historie

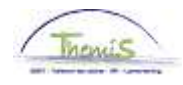

| Functie-              | Stap | Handeling                                                                                                    |
|-----------------------|------|----------------------------------------------------------------------------------------------------|
| gegevens<br>(vervolg) | 1    | Vul de       Statuutgegevens       met de volgende gegevens in :         Functiecode : "00001" Onbekend       Soort personeel : "O" Operationeel         Werkn.klasse : "S" Statutair         Herkomst statuut : Getransfereerd militair         Categorie medewerker : "Casual"         Kader : Selecteer het kader via het         Graad : Selecteer het graad via het         Weddeschaal : Selecteer de weddeschaal via het         Soort anciënniteit : "Geld."         Statuut : "N" Nieuw Statuut         ECA : "N" Nieuw ECA         Betaalgroep : "AB" Achterafbetaald         Datum vaste benoeming : deze dient te worden ingevuld vanaf         07/2014 |
|                       | 2    | Vul de Vrijwaringen in met volgende gegevens:<br>- Type vrijwaring :" 23" Getransfereerd militair Ops<br>- Weddeschaal : Selecteer de weddeschaal via                                                                                                    |
|                       | 3    | - Soort anciënniteit : "Geld. Oud stat."<br>Klik op <sup>III</sup> Opslaan                                                                                                    |

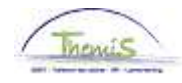

| Anciënniteiten | Favorieten Ho  | ofdmenu > Functiegegeven            | s > Functiegegevens      |
|----------------|----------------|-------------------------------------|--------------------------|
|                | M              | lenu Zoeken:                        |                          |
|                | Functiege      |                                     | (>>                      |
|                | Voer de hess   | Persoonsaeaevens                    | b worden alle waarden w  |
|                |                | <ul> <li>Functiegegevens</li> </ul> | Konden alle waarden w    |
|                | Bestaande      | 🗎 Afwezigheid en vakantie           | <b>•</b>                 |
|                | ▼ Zoekcriter   | 🔁 Anciënniteiten en jaarbas)        | Charthanitalan and       |
|                | ZUEKCHIEL      | Looncodes                           | Vaste jaarbasis          |
|                | Werknemer      | 🔟 Loondossier                       | Loopbaanhistoriek        |
|                | Arbeidsrelat   | SSGPI Instellen                     | Loopbanen                |
|                | Voornaam: (    | 🗎 HRMS instellen                    | 📄 Anciënniteiten         |
|                | Naam: (        | 🗎 Werklijst                         | Bevordering Weddeschaal  |
|                | Tweede ach 🧯   | 🔁 Rapportagehulpmiddelen            | •                        |
|                | Naam ander     | Validatie Dossier                   |                          |
|                | Tweede vooi    | Mijn wachtwoord wijzigen            |                          |
|                | Nieuw identi   | Mijn persoonlijke voorkeure         | en                       |
|                | 🗌 Historie opr | nemen 🔲 Historie corrigere          | en 🔲 Hoofdlettergevoelig |

Zoeken Basiszoekbewerking 📄 Criteria zoekbew. opslaan

| Stap | Handeling                                                                       |
|------|---------------------------------------------------------------------------------|
| 1    | Klik op 'Anciënniteiten en jaarbasis' en vervolgens op<br>'Startkapitalen anc." |

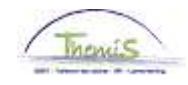

Anciënniteiten (vervolg)

| Bestaan                                                      | de waarde zoeken         |          |      |      |                                |
|--------------------------------------------------------------|--------------------------|----------|------|------|--------------------------------|
| Zoekcri                                                      | teria                    |          |      |      |                                |
|                                                              |                          |          |      |      |                                |
| Werknem                                                      | er-ID:                   | begint n | net  | *    |                                |
| Arbeidsre                                                    | latienummer:             | =        | ~    |      |                                |
| Voornaan                                                     | 1:                       | begint n | net  | ¥    |                                |
| Naam:                                                        |                          | begint n | net  | ¥    |                                |
| Rijksregis                                                   | ternummer:               | begint n | net  | ¥    |                                |
| Nieuw identificatie nummer:                                  |                          | begint n | net  | ~    |                                |
| Oud identificatie nummer:                                    |                          | begint n | net  | ~    |                                |
| Historie corrigeren Hoofdlettergevoelig                      |                          |          |      |      |                                |
|                                                              |                          |          |      |      |                                |
|                                                              |                          |          |      |      |                                |
| Zoeken Wissen Basiszoekbewerking 🔲 Criteria zoekbew. opslaan |                          |          |      |      |                                |
|                                                              |                          |          |      |      | -                              |
| Stap                                                         |                          |          | Н    | and  | deling                         |
| 1                                                            | Zoek het dossier         | op door  | ' he | t ID | van het dossier in te geven in |
|                                                              | het veld 'Werknemer-ID'. |          |      |      |                                |

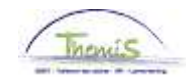

Anciënniteiten (vervolg)

#### Startkapitaal anciënniteiten

Werknemer-ID:

Eerste 🚺 2 van 2 🖿 Laatste Soort anciënniteit Zoeken | Alles tonen  $(\pm)$ \*Soort anciënniteit: Geld. Oud stat. ~ 23 Getransfereerd militair Ops Type vrijwaring: Startkapitalen Eerste 🚺 1 van 1 🕨 Zoeken | Alles tonen 01/03/1997 🛐 🛨 🖃 01/11/2012 🛐 \*Ingangsdatum: \*Anciënniteitsdatum: Jaar: 15 Maand: 8 Rest: 0 Omschrijving:

Arbeidsrelatie:

0

Bopslaan A Terug naar Zoeken

🖉 Historie opnemen | 📝 Historie co

| Etape | Action                                                          |
|-------|-----------------------------------------------------------------|
| 1     | Bovenop de geldelijke anciënniteit gekoppeld aan het politie    |
|       | statuut (zie WI 101 'Nieuw personeelslid toevoegen'), dient men |
|       | de anciënniteit met betrekking tot het militair statuut te      |
|       | encoderen.                                                      |
| 2     | Klik op 🛨                                                       |
| 3     | 'Soort anciënniteit' = Geld. Oud stat.                          |
|       | 'Type vrijwaring' = 23 (Getransfereerd militair Ops)            |
| 4     | Vul de ingangsdatum in = begindatum contract                    |
| 5     | Vul de anciënniteitsdatum in                                    |
| 6     | Klik op 📕 Opslaan                                               |

| Afwezigheden       | Zie WI 101 'Nieuw personeelslid toevoegen'. |
|--------------------|---------------------------------------------|
| en<br>werkroosters |                                             |

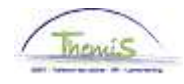

### Looncodes

| Favorieten I                   | Hoofdmenu > Functiegegeven    | s > Functiegege    | vens                     |
|--------------------------------|-------------------------------|--------------------|--------------------------|
|                                | Menu Zoeken:                  |                    |                          |
| E                              |                               | (>>                |                          |
| Functiege                      |                               | \$                 |                          |
| Voer de besc                   | 🗀 Persoonsgegevens            | •                  | າ worden alle waarden we |
|                                | 🚞 Functiegegevens             | +                  |                          |
| Bestaande                      | 🗀 Afwezigheid en vakantie     | •                  |                          |
| - 71                           | 🗀 Anciënniteiten en jaarbasis | •                  |                          |
| <ul> <li>Zoekcriter</li> </ul> |                               | <b>—</b>           |                          |
|                                | 🗀 Loondossier                 | Toekennen inc      | ident looncodes          |
| Werknemer                      | 🚞 Schuldbeheer                | Overzicht incid    | ent looncodes            |
| Arbeidsrelat                   | 🚞 SSGPI Instellen             | Toekennen Va       | ste Looncodes)           |
| Voornaam:                      | 🗀 SSGPI Processen             | Overzicht Vast     | e Looncodes              |
| Naam:                          | 🚞 HRMS instellen              | •                  |                          |
| Tweede ach                     | 🚞 Werklijst                   | •                  |                          |
| Naam ander                     | 🚞 Rapportagehulpmiddelen      | •                  |                          |
| Tweede voor                    | 📄 Validatie Dossier           |                    |                          |
| Nieuw identi                   | EDossier SSGPI                |                    |                          |
| <b>—</b> ••• •                 | 📄 Mijn wachtwoord wijzigen    |                    |                          |
| Historie a                     | 📄 Mijn persoonlijke voorkeure | n                  | voelig                   |
|                                |                               |                    |                          |
|                                | nu Destant des de             |                    |                          |
| Zoeken                         | Wissen   Basiszoekbewerking   | 🛛 💷 Criteria zoekb | ew. opsiaan              |

| 2008011 |                                                                   |
|---------|-------------------------------------------------------------------|
| Stap    | Handeling                                                         |
| 1       | Klik op 'Looncodes' en vervolgens op 'Toekennen Vaste Looncodes'. |

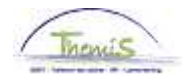

| Looncodes |                                                                                                    |                                                                                   |                                                          |  |  |  |
|-----------|----------------------------------------------------------------------------------------------------|-----------------------------------------------------------------------------------|----------------------------------------------------------|--|--|--|
| (vervolg) | Stap                                                                                                    | Н                                                                                 | landeling                                                |  |  |  |
|           | 1                                                                                                    | Voer alle codes op die gelieerd zijn                                              | aan het nieuwe politiestatuut.                           |  |  |  |
|           | 2 Looncode 4232 :                                                                                                    |                                                                                   |                                                          |  |  |  |
|           |                                                                                                    | Voer de looncode 4232 op die de m                                                 | ogelijkheid geeft om het politiestatuut en               |  |  |  |
|           |                                                                                                    | het militairstatuut te vergelijken. He                                            | t gaat hier om een 'triggercode', waardoor               |  |  |  |
|           |                                                                                                    | men geen bedrag moet opleggen.                                                    | men geen bedrag moet opleggen.                           |  |  |  |
|           | 3                                                                                                    | Looncode 4181 :                                                                   |                                                          |  |  |  |
|           |                                                                                                    | Deze code is enkel aanwezig in het                                                | systeem voor de dossiers die in Themis                   |  |  |  |
|           |                                                                                                    | opgevoerd werden voor november :                                                  | 2014.                                                    |  |  |  |
|           |                                                                                                    |                                                                                   | Don                                                      |  |  |  |
|           |                                                                                                    | Als                                                                               | Dant de leeneede 4191 efreeleten te                      |  |  |  |
|           |                                                                                                    | Het PL voor 01/01/2010 in                                                         | Dient de looncode 4181 algesloten te                     |  |  |  |
|           |                                                                                                    | Het DL in diapet is gekomen no                                                    | Diant de leanade 4191 en inectiof                        |  |  |  |
|           |                                                                                                    |                                                                                   | bient de looncode 4161 op mactier                        |  |  |  |
|           |                                                                                                    | 01/01/2010                                                                        | te worden gezet                                          |  |  |  |
|           |                                                                                                    |                                                                                   |                                                          |  |  |  |
|           | 4                                                                                                    | Opvoeren van de looncodes van he                                                  | t militairstatuut bij                                    |  |  |  |
|           |                                                                                                    | Vrijwaring Statuut 24 Q                                                           |                                                          |  |  |  |
|           |                                                                                                    | - De looncode 4000                                                                |                                                          |  |  |  |
|           | <ul> <li>De looncode 4000</li> <li>De looncode 4034/4035 enkel indien opgenomen op het inlichti</li> <li>De toelagen van het militairstatuut waarop het personeelslid red</li> </ul> |                                                                                   |                                                          |  |  |  |
|           |                                                                                                    |                                                                                   |                                                          |  |  |  |
|           |                                                                                                    | heeft. Voor elke van de vol                                                       | pende toelagen, dient het jaarbedrag in de               |  |  |  |
|           |                                                                                                    | parameters worden opgele                                                          | gd.                                                      |  |  |  |
|           |                                                                                                    | vormingstoelage (loonce                                                           | ode 4287)                                                |  |  |  |
|           |                                                                                                    | Type 1 : 600,00 € (vo                                                             | or de adjudant, die niet heeft deelgenomen               |  |  |  |
|           |                                                                                                    | of nog niet heeft kunn                                                            | en deelnemen aan het vergelijkend                        |  |  |  |
|           |                                                                                                    | kwalificatie-examen o                                                             | f aan het kwalificatie-examen voor de graad              |  |  |  |
|           |                                                                                                    | van adjudant-chef).                                                               |                                                          |  |  |  |
|           |                                                                                                    | Type 2 : 700,00 € (vo                                                             | or de adjudant die minstens éénmaal heeft                |  |  |  |
|           |                                                                                                    | deelgenomen aan het                                                               | vergelijkend kwalificatie-examen of aan het              |  |  |  |
|           |                                                                                                    | kwalificatie-examen v                                                             | oor de graad van adjudant-chef en dit                    |  |  |  |
|           |                                                                                                    | ongeacht het resultaa                                                             | t van het examen, de adjudant-chef of de                 |  |  |  |
|           |                                                                                                    | adjudant-majoor)                                                                  | (10000000, 1200), 1200, 00000000000000000000000000000000 |  |  |  |
|           |                                                                                                    | meesterschapstoelage (looncode 4286) : 250,00 €     toelage voor de gegelecteerde |                                                          |  |  |  |
|           |                                                                                                    | <ul> <li>Idelage vool de geseled</li> <li>Met PSZ bijdrage (loop)</li> </ul>      | 20do (1288) :                                            |  |  |  |
|           |                                                                                                    | - commandant : 1198 83                                                            | () €                                                     |  |  |  |
|           |                                                                                                    | - adjudant : 799 20 €                                                             | C                                                        |  |  |  |
|           |                                                                                                    | Zonder RSZ biidrage (Ic                                                           | oncode 4289) :                                           |  |  |  |
|           |                                                                                                    | - commandant: 676 18                                                              | €                                                        |  |  |  |
|           |                                                                                                    | - adjudant: 450.80 €                                                              |                                                          |  |  |  |
|           |                                                                                                    |                                                                                   |                                                          |  |  |  |

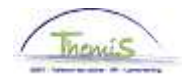

Looncodes (vervolg)

|   | <ul> <li>! Opgelet !</li> <li>De totaalbedragen voor de toelage voor de geselecteerde zijn :<br/>Commandant : 1875,00 €</li> <li>Adjudant : 1250,00 €</li> <li>Indien de bedragen vermeld op de inlichtingenfiche, hoger zijn blijft het<br/>gedeelte niet-onderworpen (looncode 4289) vast en verhoogt het<br/>gedeelte onderworpen (looncode 4288).</li> </ul> |
|---|----------------------------------------------------------------------------------------------------|
| 5 | Klik op 📕 Opslaan                                                                                                    |

|                    | EMP                                                          | ID:                    | Nr arbeidsrel |  |  |
|--------------------|--------------------------------------------------------------|------------------------|---------------|--|--|
| ooncodes           | Zoeken   Alles tonen                                         | <u>Eerste</u> 🖪 23 van | 23 🔼 Laatste  |  |  |
| Vrijwaring Statuut | 23                                                           |                        | + -           |  |  |
| *Looncode          | 4035 T - Standplaats                                         |                        |               |  |  |
| *Begindatum        | 01/11/2012 🖻 Status Actief 🗸                                 |                        |               |  |  |
| Einddatum          | 31/12/3999 🛐                                                 |                        |               |  |  |
| Bedrag             |                                                              |                        |               |  |  |
| Manipulatiecode    | ~                                                            |                        |               |  |  |
| Opmerkingen        |                                                              | :                      |               |  |  |
| Audit              |                                                              |                        |               |  |  |
| Ingevoerd door     | Laatst bijgewerkt Datum- en tijdstempel<br>16/11/14 20:21:57 |                        |               |  |  |

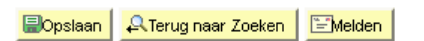

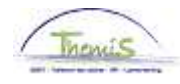

Zie werkinstructie 801 'Valideren - Goedkeuren'. Valideren / Goedkeuren Getuigen-Favorieten Hoofdmenu > Functiegegevens > Functiegegevens verklaring Menu Zoeken:  $\otimes$ Functiege ¢ Persoonsaegevens Voer de besc ► h worden alle waarden weergegev Þ Functiegegevens Þ 🚊 Afwezigheid en vakantie Bestaande Þ 🗀 Anciënniteiten en jaarbasis 🕶 Zoekcriter ⊾ 🗀 Looncodes 🗀 (Loondossier) Werknemer Getuigenverklaring Vrijwaring 🧀 Schuldbeheer (Getuigenverklaring Vwaring VR2) Arbeidsrelat 🚞 SSGPI Instellen Ē Gewijzigde dossiers in loonrun Voornaam: SSGPI Processen Loonruns per ber, maand Naam: 🚞 HRMS instellen Ē Loonruns per prest, maand Tweede ach 🗀 Werklijst Stavingstukken 🗀 Rapportagehulpmiddelen Naam ander Urgentie Run Validatie Dossier Tweede voor Vereffeningsdossier EDossier SSGPI Nieuw identi Opvolgen loonberekeningscyclus Mijn wachtwoord wijziger 🗌 Historie a Resultaten WKA Mijn persoonlijke voorkeur Resultaten tijdsbreuken Ē Resultaten LOM Zoeken Wissen Basiszoekbewerkin **Resultaten BAM** Weddeprofiel Resultaten BAM out Resultaten jaarbasis Resultaten SCH Resultaten BAV Berichten loonstrook Getuigenverklaring Vrijwaring2 Werknemer-ID: Arbeidsrelatienummer: 0 Betaalperiode: 31/01/2015 Fracties einddatum: 31/01/2015 Getuigenverklaring vrijwaring <u>Militair statuut</u> Politie statuut <u>Vrijwaring tussen statuten</u> Looncode Omschrijving Jaarbasis 1000 Jaarbasis 16965,00 20823,20 1735,27 Belastbaar met vaste bezoldigingselementen 4000 Wedde 1413,75 T - Haard 4034 0,00 4035 T - Standplaats 15,00 T - Tweetaligheid 4087 133,87 vereiste ken T - Brussels Gewest 4224 78,09 2009 (Totaal belastbaar) BELB 1428,75 (1947,23)

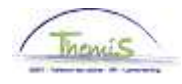

Getuigenverklaring (vervolg) In het "Totaal belastbaar" wordt de voordeligste wedde in het vet gedrukt. De vergelijking wordt uitgevoerd op basis van de jaarbasis aan 100%. De jaartoelagen en de wedde worden vergeleken op basis van de niet-geïndexeerde brutomaandbedragen op basis van voltijdse prestaties.

#### Loondossier

| 👻 Resultaat berekening Pers. voork.   Zoeken   🔤   🏭 Eerste 🚺 1.16 van , |                                   |               |            |                 |                      |                   |                     |                      |         |  |
|--------------------------------------------------------------------------|-----------------------------------|---------------|------------|-----------------|----------------------|-------------------|---------------------|----------------------|---------|--|
| <u>Looncode</u>                                                          | <u>Omschrijving</u>               | <u>Bedrag</u> | Bedrag oud | Bedrag verschil | <u>Ant.</u><br>dagen | <u>Ant. eenh.</u> | <u>Bdr. eenheid</u> | <u>Uitbet. perc.</u> | Looncod |  |
| (1000                                                                    | Jaarbasis                         | 20823,20      | )          |                 |                      |                   |                     |                      | Looncod |  |
| 3101                                                                     | Werkel. prest. of gelijkwaardig   |               |            |                 | 21,00                | 159,60            |                     |                      | Looncod |  |
| 3103                                                                     | Wet feestdag of vervang zn arbeid |               |            |                 | 1,00                 | 7,60              |                     |                      | Looncod |  |
| 4000                                                                     | Wedde                             | 2791,00       |            |                 |                      |                   | 20823,20            |                      | Looncod |  |
| 4034                                                                     | T - Haard                         |               |            |                 |                      |                   |                     |                      | Looncod |  |
| 4045                                                                     | V - Telefoonvergoeding            | 21,54         |            |                 |                      |                   | 13,39               |                      | Looncod |  |
| 4046                                                                     | V - Onderhoud uniform             | 15,17         |            |                 |                      |                   | 9,43                |                      | Looncod |  |
| 4087                                                                     | T - Tweetaligheid vereiste kennis | 215,32        |            |                 |                      |                   | 133,87              | 1,00                 | Looncod |  |
| 4224                                                                     | T - Brussels Gewest 2009          | 125,59        |            |                 |                      |                   | 937,04              | 2,00                 | Looncod |  |
| 4232                                                                     | Beschermingswedde                 |               |            |                 |                      |                   |                     |                      | Looncod |  |
| 9000                                                                     | RSZ werknemer                     | 111,18        |            |                 |                      |                   | 3131,91             | 3,55                 | Looncod |  |
| 9011                                                                     | Inhouding pensioen (Politie)      | 209,33        |            |                 |                      |                   | 2791,00             | 7,50                 | Looncod |  |
| 9102                                                                     | Bijz.bijdr.soc.zekerheid / maand  | 28,96         |            |                 |                      |                   | 3131,91             |                      | Looncod |  |
| 9200                                                                     | Baremieke voorheffing             | 836,71        |            |                 |                      |                   | 2811,40             |                      | Looncod |  |
| 9410                                                                     | Netto                             | 1982,44       |            |                 |                      |                   |                     |                      | Looncod |  |
| 9500                                                                     | RSZ-bijdrage werkgever            | 164,74        |            |                 |                      |                   | 3131,91             | 5,26                 | Looncod |  |

De jaarbasis van het meest voordelige statuut wordt altijd hernomen onder de looncode 1000 'jaarbasis'.